## CİMER BAŞVURU İŞLEM ADIMLARI

1. <u>www.cimer.gov.tr</u> veya e-Devlet kapısı <u>www.turkiye.gov.tr</u> adreslerinden e-Devlet'e giriş yapılır. (e-Devlet uygulamasında İki aşamalı doğrulama aktif değilse öncelikle aktif hale getirilmesi gerekmektedir.)

www.cimer.gov.tr adresinde yer alan başvuru ekranı görüntüsü:

| BAŞVURU YAP            | BAŞVURU SORGULA             |  |  |
|------------------------|-----------------------------|--|--|
| E-Devlet ile başvur    | u yapmak için tıklayınız. » |  |  |
| T.C. Kimlik Numarası   |                             |  |  |
| Adınız                 | Soyadınız                   |  |  |
| Doğum Tarihiniz        |                             |  |  |
| Kimlik Seri No         | 🗖 Eski Kimlik               |  |  |
| Cep telefonu numaranız | KVKK Metni                  |  |  |
| Onay k                 | xodu gönder ≫               |  |  |

 e-Devlet üzerinden başvuru yapmak istendiğinde; arama butonunda CİMER aranır. İkinci sırada çıkan "Cumhurbaşkanlığı İletişim Merkezi" seçilir ve "Hizmete git" butonuna basılır.

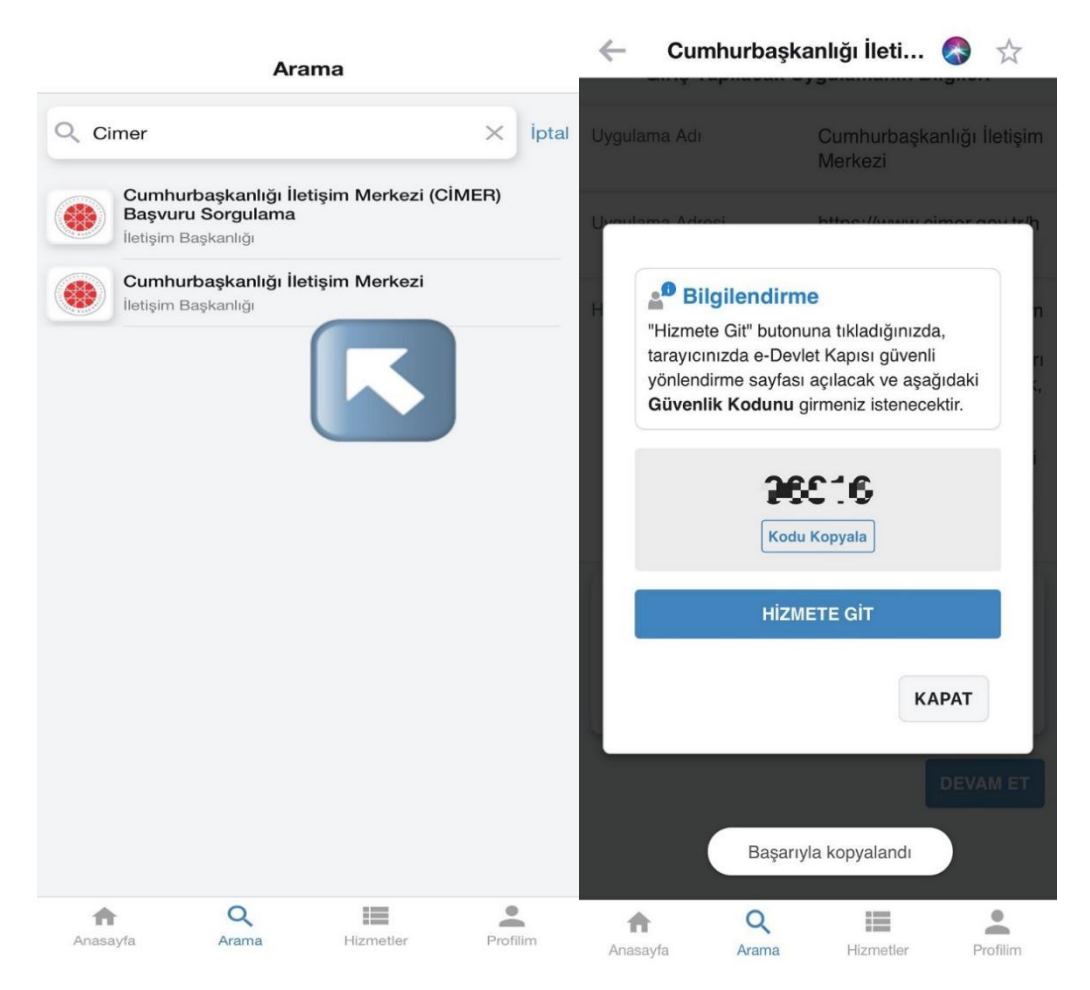

3. Güvenlik kodu ile doğrulama yapılır.

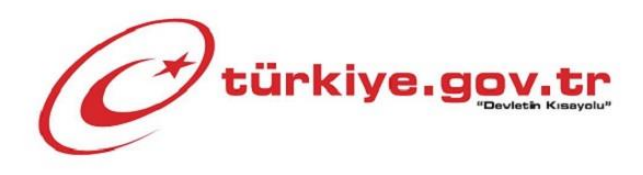

## Güvenlik Kodu Doğrulama

e-Devlet Kapısı uygulamasında görüntülenen güvenlik kodunu giriniz.

## Güvenlik Kodu

| * Lütfen 5 ha | neli güvenlik kodunu giriniz.            |         |
|---------------|------------------------------------------|---------|
|               | İptal Et                                 | Doğrula |
|               |                                          |         |
|               |                                          |         |
| Y             | ardım Merkezi <b>160</b> l bilgi@turkiye | .gov.tr |
|               |                                          | ð       |

4. Açılan sayfada, ilk aşama olarak, konu seçiminde "Şikayet" işaretlenir.

| <b>CIMER</b> CUMHURBAŞKANLIĞI<br>iletişim merkezi                                                                                                    |                                                                                                    |                                                                                                    |                                                                          |   |  |  |
|----------------------------------------------------------------------------------------------------|----------------------------------------------------------------------------------------------------|----------------------------------------------------------------------------------------------------|--------------------------------------------------------------------------|---|--|--|
|                                                                                                    | MHURIYETIC<br>ŞİM B                                                                                     | umhurbaşkan<br>AŞKAN                                                                                                    |                                                                          |   |  |  |
| 1                                                                                                    | 2                                                                                                    |                                                                                                    | 3                                                                        |   |  |  |
| 🗁 Başvurularıma Git                                                                                                    |                                                                                                    | 🕩 Çıkış                                                                                                    | Yap                                                                      |   |  |  |
| <ul> <li>Istek</li> <li>Teşekkür</li> <li>Şikayet</li> <li>Yönetime Katıl</li> <li>Bilgi Edinme Hakkı</li> <li>Görüş Öneri</li> <li>(C) "Türkiye Yüzyılı" Hatakı</li> </ul>                                                                                                    | ayalini Pa                                                                                              | aylaş                                                                                                    |                                                                          |   |  |  |
| <ol> <li>Konusu gereği suç ihbarı n<br/>Cumhuriyet Başsavcılığına v<br/>başvuruda bulunmanız gere<br/>2. 5271 sayılı Ceza Muhakem<br/>yapılacağı adli ve idari mak<br/>ihbarlarınız için 112 Acil Çağı<br/>Diğer ihbarlarınız için Emniy<br/>İhbar https://onlineislemler<br/>kullanabilir veya Cumhuriye<br/>bulunabilirsiniz.</li> </ol> | niteliği ta<br>veya kollu<br>kmektedi<br>amlar bel<br>rı Merkez<br>yet Genel<br>cegm.gov.<br>et Başsave | şıyan durun<br>ık kuvvetler<br>r.<br>nunda ihbar<br>irtilmiş olu<br>ini arayabil<br>Müdürlüğü<br>tr/ hizmetin<br>cılığına mür | mlarda<br>fine<br>fin<br>p; acil<br>irsiniz.<br>Online<br>ni<br>facaatta | × |  |  |
|                                                                                                    | mer.gov.                                                                                                | tr                                                                                                    | C                                                                        |   |  |  |

5. Başvuru konusunun başvuru metni alanına yazılması gerekir. Başvuru metninizi yazdıktan sonra, metninizin doğruluğunu kuvvetlendirecek delil veya ispat niteliğinde dosya, ekran görüntüsü veya fotoğraf yükleyebilirsiniz.

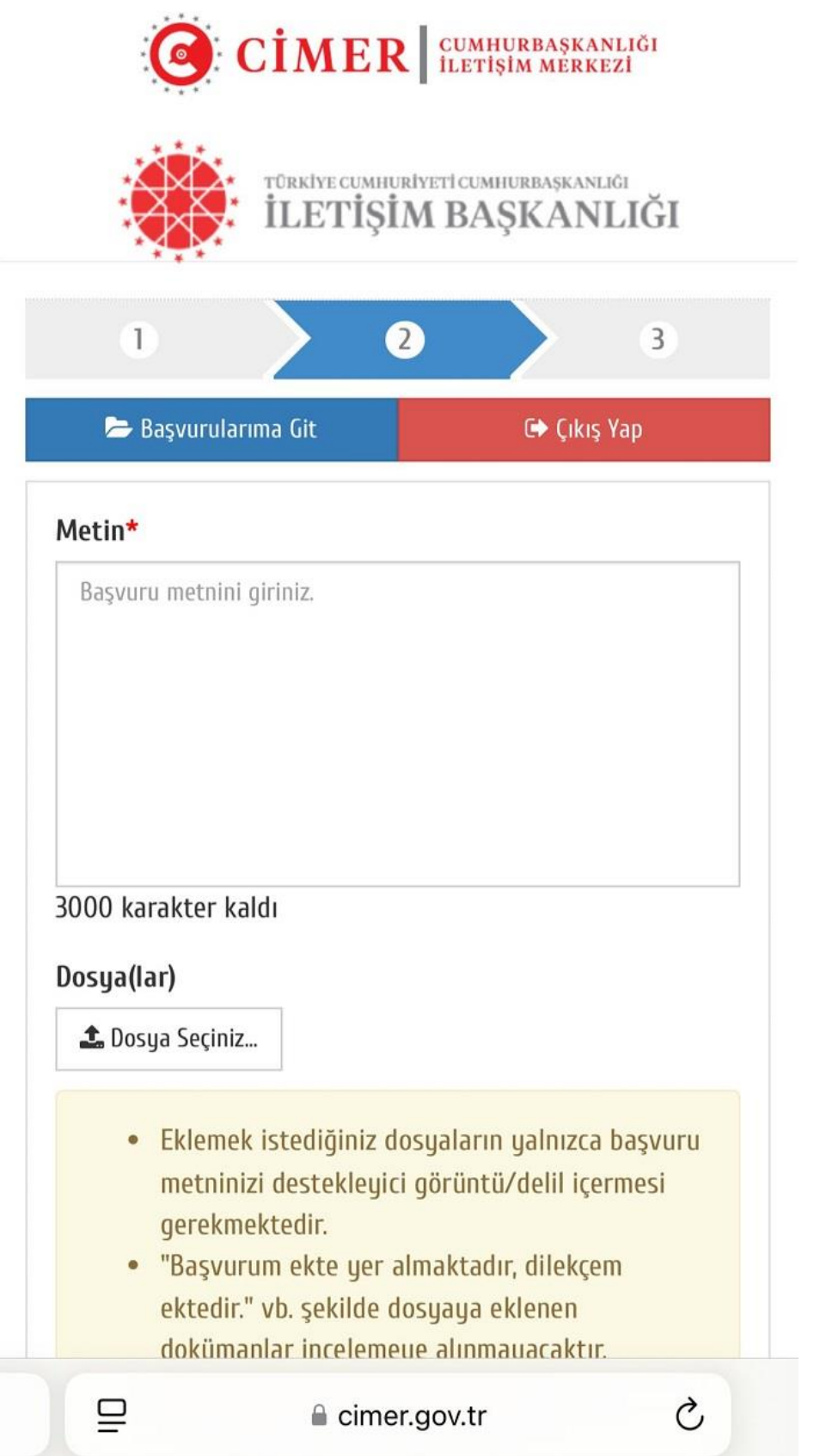

6. Şikayetin iletileceği ilgili Bakanlık (Çalışma ve Sosyal Güvenlik Bakanlığı) seçilir.

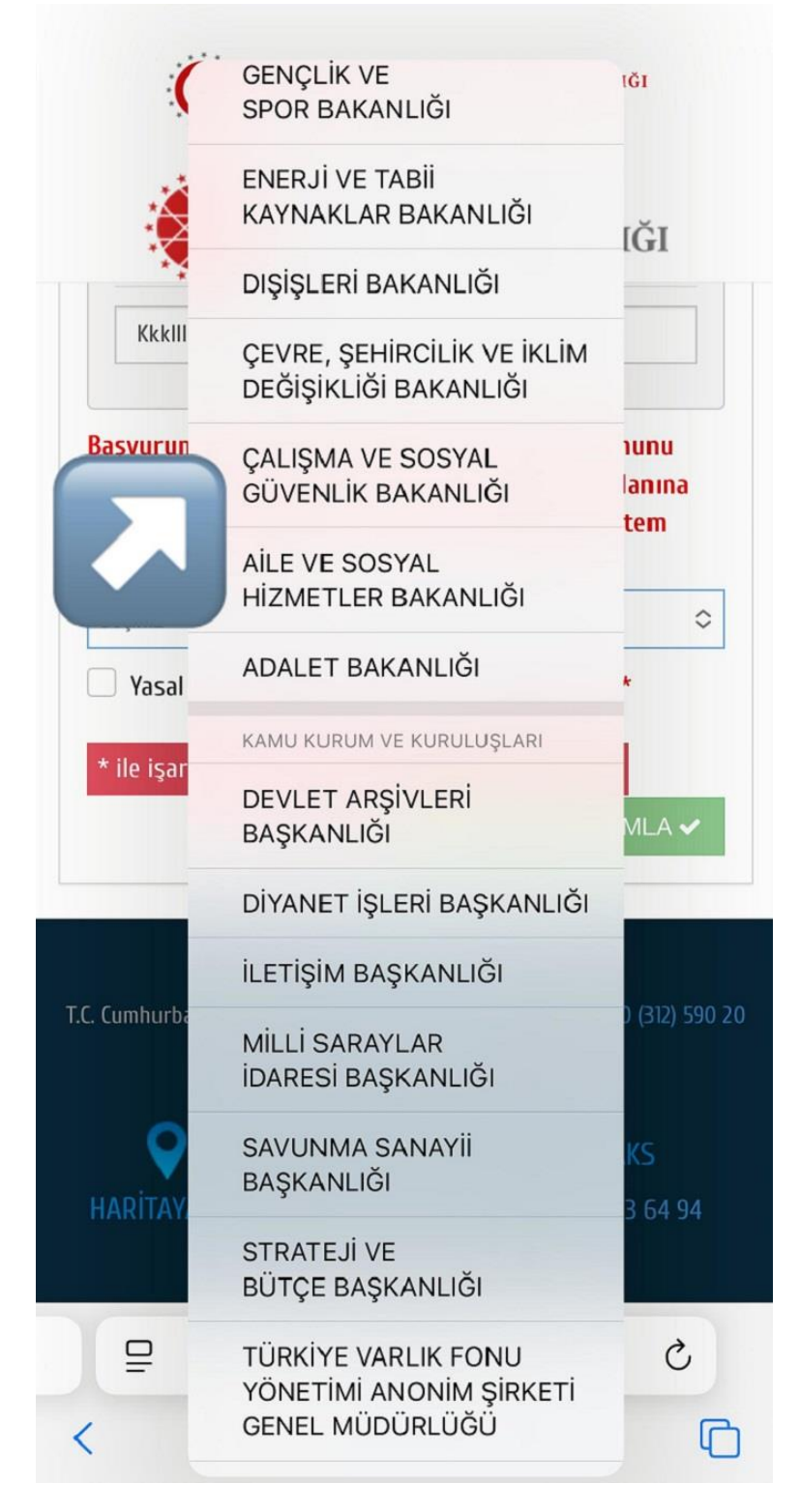

## 7. Tamamla butonuna basılarak işlem kaydedilir.

8. İşlem kaydedildikten sonra size bir başvuru takip sayısı verilir ve e-posta adresinize başvurunuzun alındığı bilgisi gönderilir. cimer.gov.tr veya e-Devlet üzerinden "Başvuru Sorgulama" ekranı üzerinden başvuru takibinizi yapabilirsiniz. Ayrıca CİMER çağrı merkezini (0312 590 20 00 / 0) arayarak da başvuru durumunu öğrenebilirsiniz.